# Začínáme

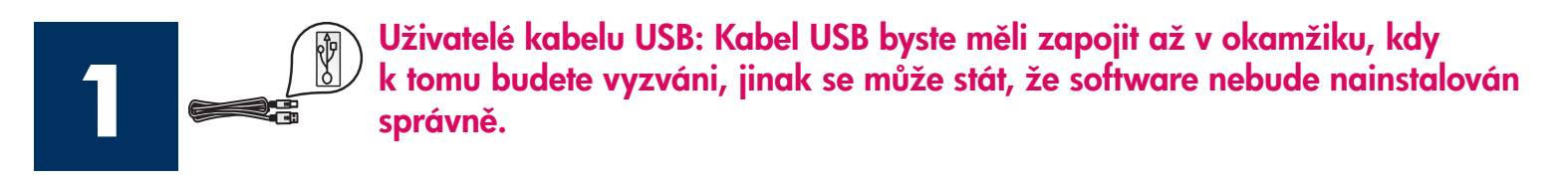

Pomocí této příručky můžete nainstalovat hardware a připojit zařízení HP all-in-one k počítači nebo k síti. Setkáte-li se v průběhu instalace s potížemi, přejděte k odstavci Odstraňování problémů v poslední části.

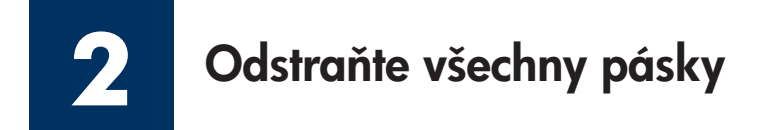

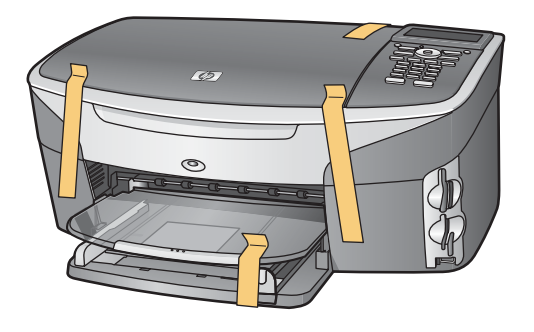

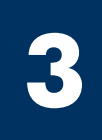

## Vyhledejte součásti

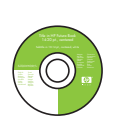

Disk CD pro operační systém Windows

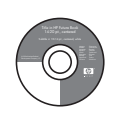

Disk CD pro operační systém Macintosh

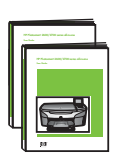

Uživatelská příručka a příručka pro síťové připojení

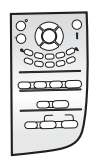

Překryvný segment ovládacího panelu (může být nasazen)

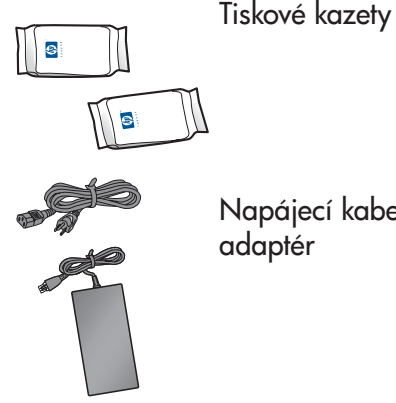

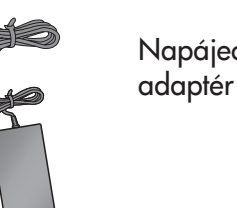

Napájecí kabel a

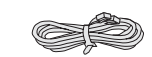

Telefonní kabel

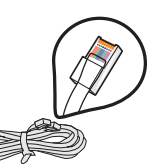

Kabel Ethernet (širší konec)

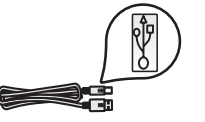

Kabel USB\*

\* Zakoupený samostatně.

Obsah balení se může lišit. Dodatečné vybavení potřebné pro síťovou instalaci je popsáno dále v této příručce.

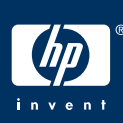

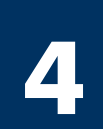

## Nasad'te překryvný segment ovládacího panelu (pokud není nasazen)

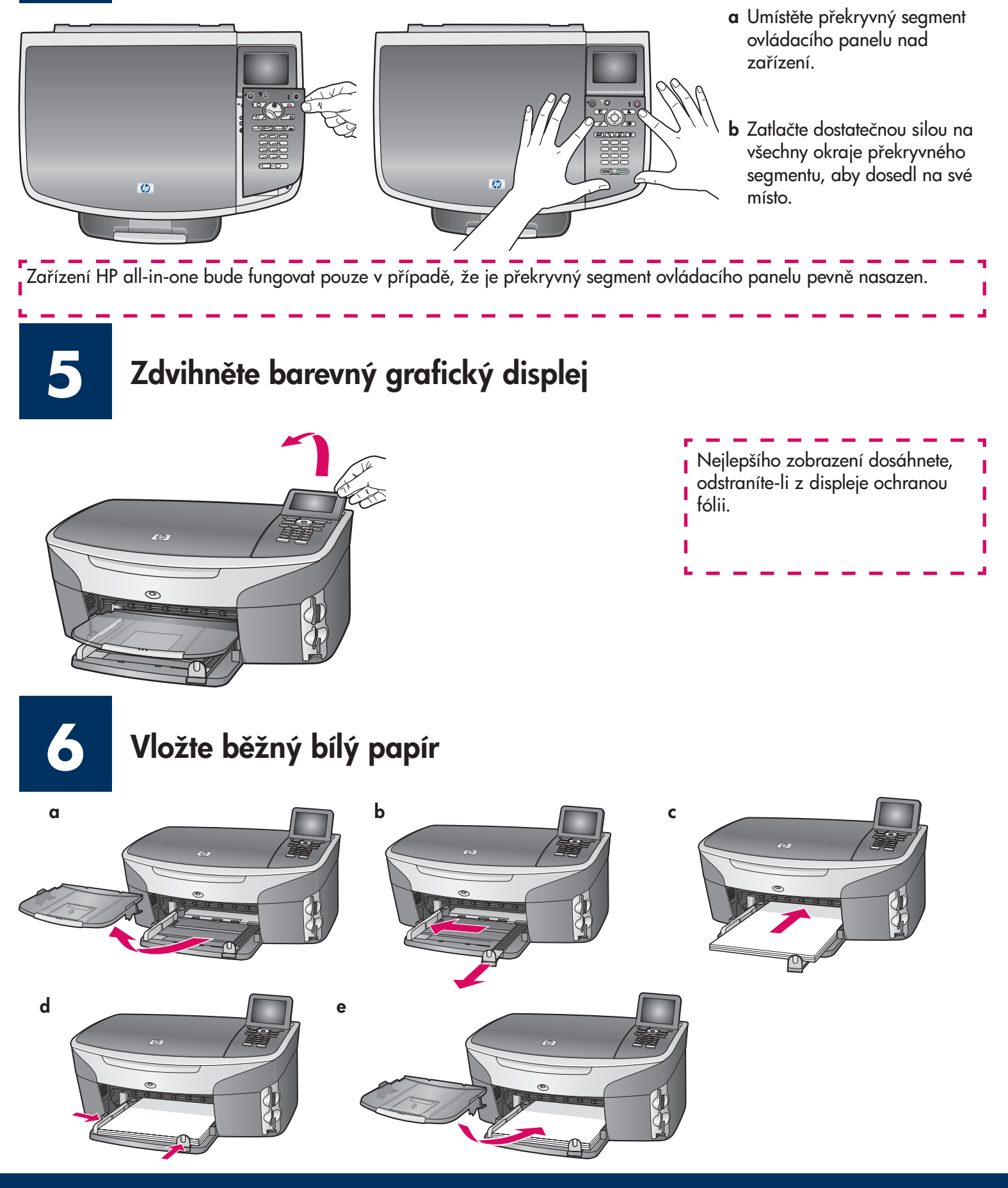

## Připojte napájecí kabel a adaptér

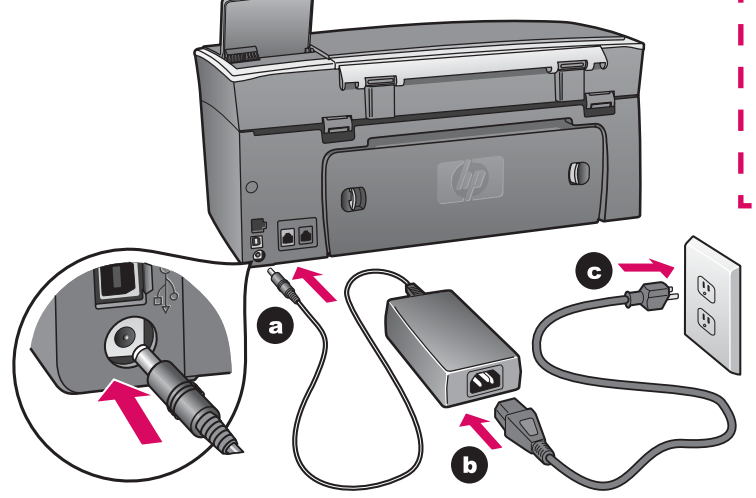

**Uživatelé kabelu USB:** Kabel USB byste měli zapojit až v okamžiku, kdy k tomu budete vyzváni, jinak se může stát, že software nebude nainstalován správně.

I

I

I

8

#### Připojte dodávaný telefonní kabel

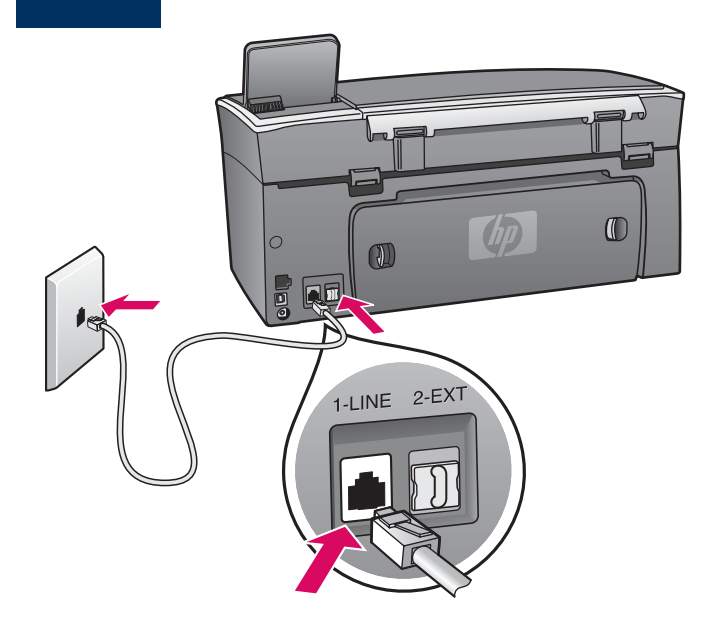

Připojte jeden konec dodávaného telefonního kabelu k telefonnímu portu nalevo **1-LINE** (LINKA) a druhý do zásuvky ve zdi.

Potřebné pokyny k připojení záznamníku najdete v Uživatelské příručce v kapitole **Nastavení faxu**. Chceteli použít jiný telefonní kabel, najdete potřebné pokyny v Uživatelské příručce v kapitole **Informace o odstraňování problémů**.

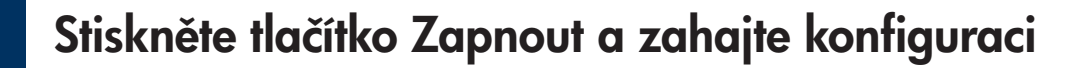

Zapnout

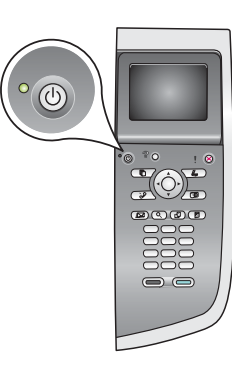

- **a** Po stisknutí tlačítka **Zapnout** začne zelená kontrolka blikat a pak se rozsvítí. Tato operace může trvat až minutu.
- b Počkejte, až se zobrazí výzva k určení jazyka. Pomocí šipek vyberte požadovaný jazyk, stiskněte tlačítko OK a volbu potvrd'te. Pomocí šipek vyberte požadovanou zemi/oblast, stiskněte tlačítko OK a volbu potvrd'te.

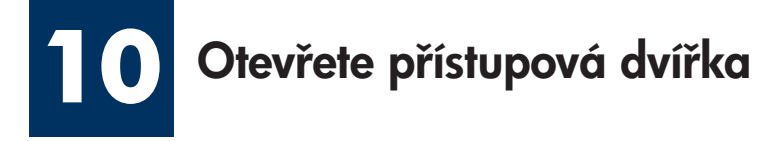

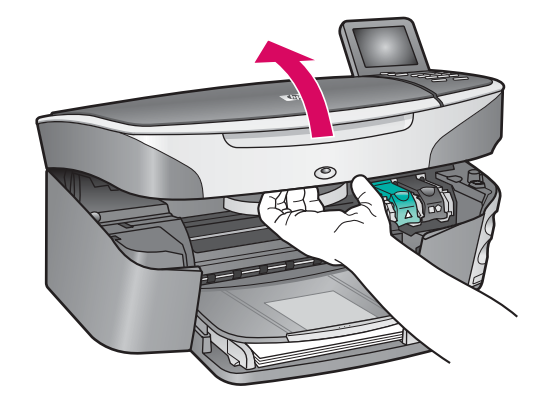

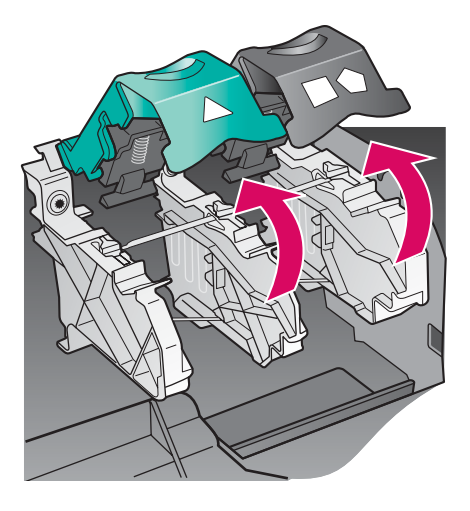

- a Zdvihněte přístupová dvířka.
- b Stiskněte a pak zvedněte zelené a černé západky uvnitř zařízení HP all-in-one.

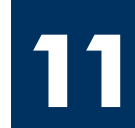

Odstraňte pásku z obou tiskových kazet

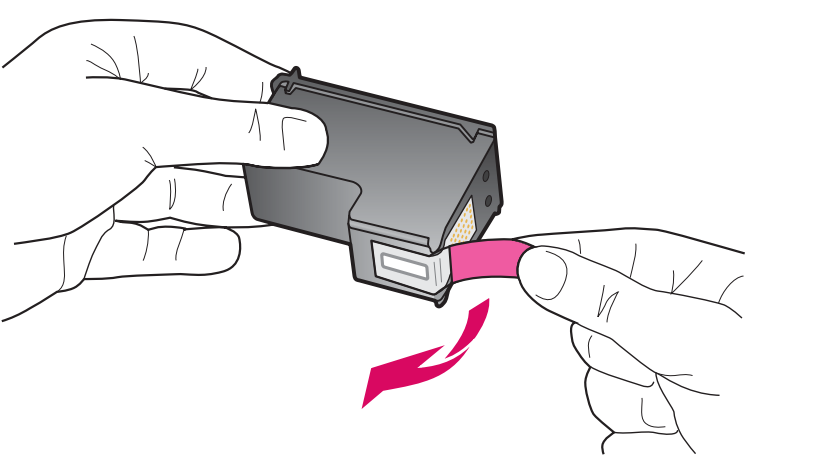

Zatažením za růžový výstupek odstraňte pásku z **obou** tiskových kazet.

|--|

| Nedotýkejte se kontaktů v barvě<br>mědi a kazety znovu nepřelepujte. |
|----------------------------------------------------------------------|
|                                                                      |
|                                                                      |

## Vložte tříbarevnou tiskovou kazetu

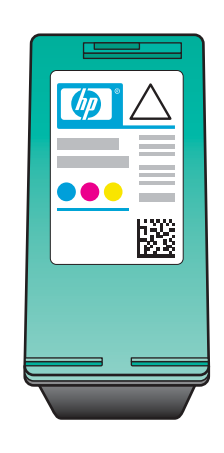

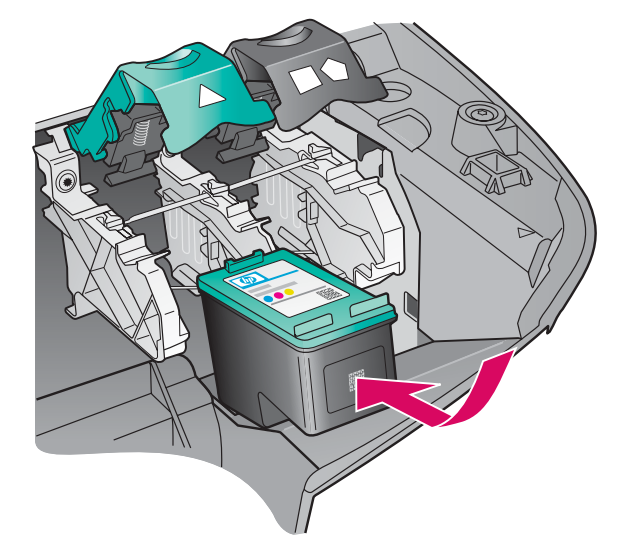

Než budete pokračovat, ověřte, zda je zařízení **ZAPNUTO**.

- a Uchopte tříbarevnou tiskovou kazetu štítkem HP nahoru.
- **b** Umístěte **tříbarevnou** tiskovou kazetu před **levou** patici.
- c Zatlačte dostatečnou silou, aby kazeta správně dosedla na místo.

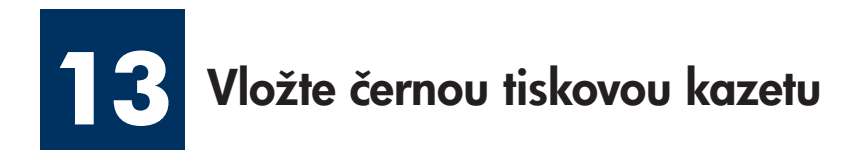

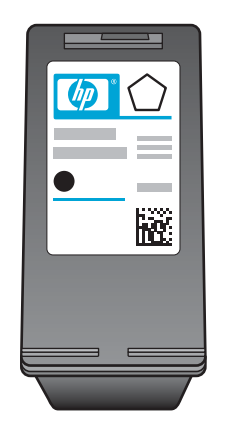

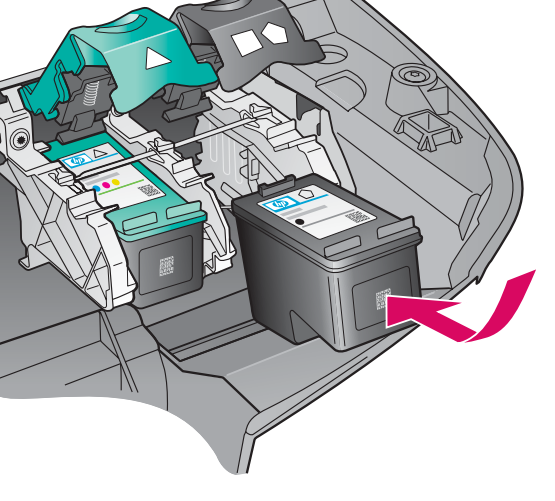

- **a** Uchopte **černou** tiskovou kazetu štítkem HP nahoru.
- **b** Umístěte **černou** tiskovou kazetu před **pravou** patici.
- C Zatlačte dostatečnou silou, aby kazeta správně dosedla na místo.
- **d** Zatlačte západky směrem dolů a pak zavřete přístupová dvířka.

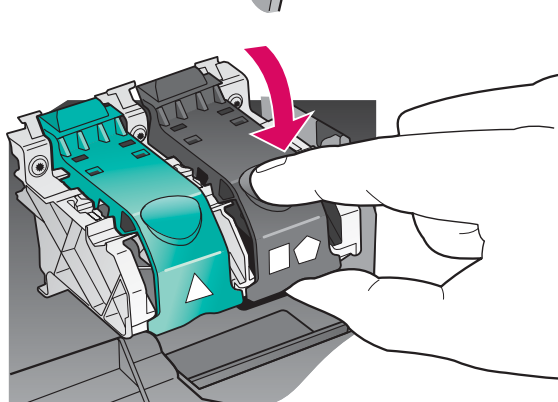

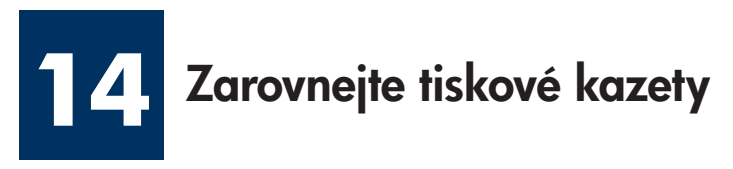

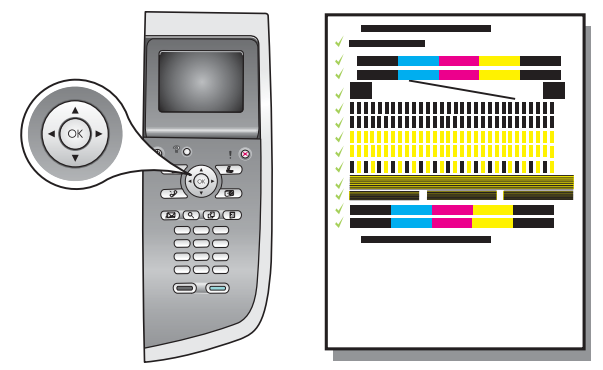

a Stisknutím tlačítka OK u všech výzev zobrazených na ovládacím panelu spustíte zarovnání tiskových kazet.

Zarovnání může trvat několik minut.

**b** Po vytištění stránky je zarovnání dokončeno. Zkontrolujte stav zobrazený na barevném grafickém displeji a pak stiskněte tlačítko **OK**.

Vytištěnou stránku pro zarovnání recyklujte nebo zlikvidujte.

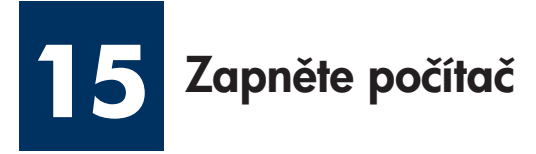

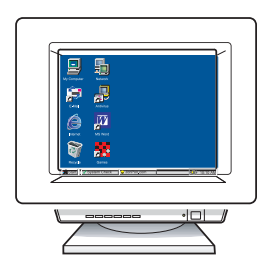

- **a** Zapněte počítač, v případě potřeby se přihlaste a počkejte, až se objeví pracovní plocha.
- **b** Zavřete všechny otevřené programy.

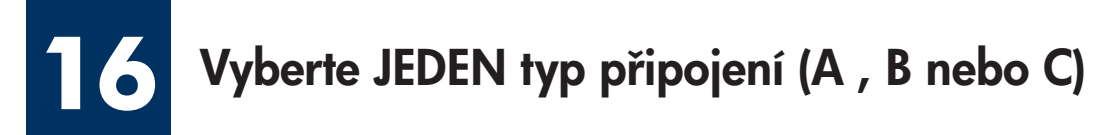

## A: Připojení USB

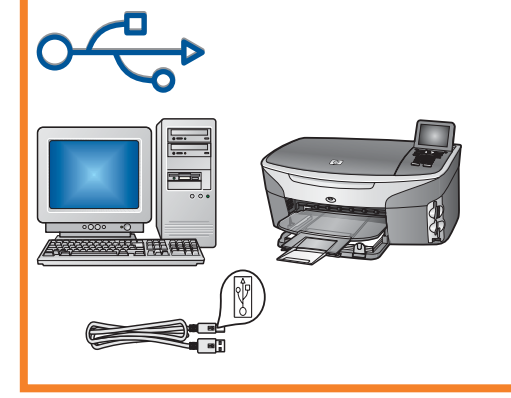

Tento typ připojení použijte, chcete-li zařízení přímo připojit k počítači. (Připojení proveď te až v okamžiku, kdy k tomu budete softwarem vyzváni.)

Potřebné vybavení: kabel USB.

Chcete-li použít připojení USB, přejděte k pokynům v sekci A.

## B: Kabelová síť (Ethernet)

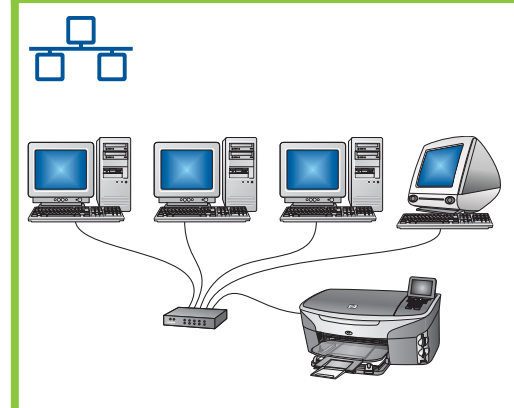

Tento typ připojení použijte, chcete-li zařízení připojit k síti pomocí kabelu Ethernet.

Potřebné vybavení: rozbočovač/směrovač/přepínač a kabel Ethernet.

Chcete-li použít připojení pomocí kabelu Ethernet, přejděte k pokynům v sekci B.

## C: Bezdrátové připojení (přístupový bod)

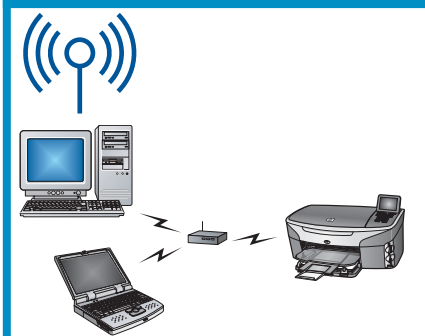

Tento typ připojení použijte, chcete-li vytvořit bezdrátové připojení (802.11 b nebo g) mezi zařízením a sítí.

Vyžaduje bezdrátový rozbočovač nebo přístupový bod.\*

Chcete-li použít bezdrátový přístupový bod, přejděte k pokynům v sekci C.

\*Pokud nemáte k dispozici přístupový bod, ale chcete k zařízení připojit bezdrátový počítač, najdete potřebné pokyny v kapitole věnované **Připojení k bezdrátové síti bez přístupového bodu** v příručce pro síťové připojení.

Pokud zařízení nepřipojujete k počítači ani k síti, přejděte ke kapitole Nastavení faxu v Uživatelské příručce.

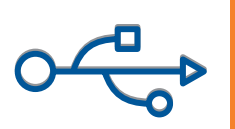

## A1 Vložte správný disk CD

#### Uživatelé systému Windows:

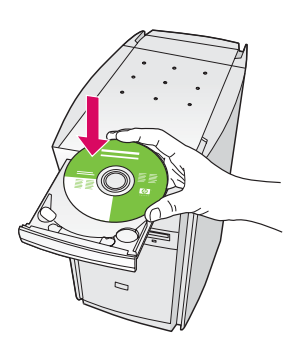

- a Vložte disk CD se softwarem zařízení HP all-in-one pro systém **Windows**.
- **b** Postupujte podle pokynů na obrazovce.
- c V okně Typ připojení vyberte možnost Přímo k tomuto počítači. Přejděte k další stránce.

#### Uživatelé systému Macintosh:

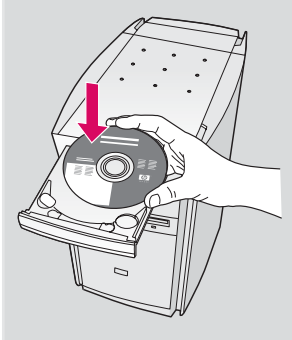

Vložte disk CD se softwarem HP all-in-one pro systém **Macintosh**. Před zahájením instalace softwaru přejděte na následující stránku.

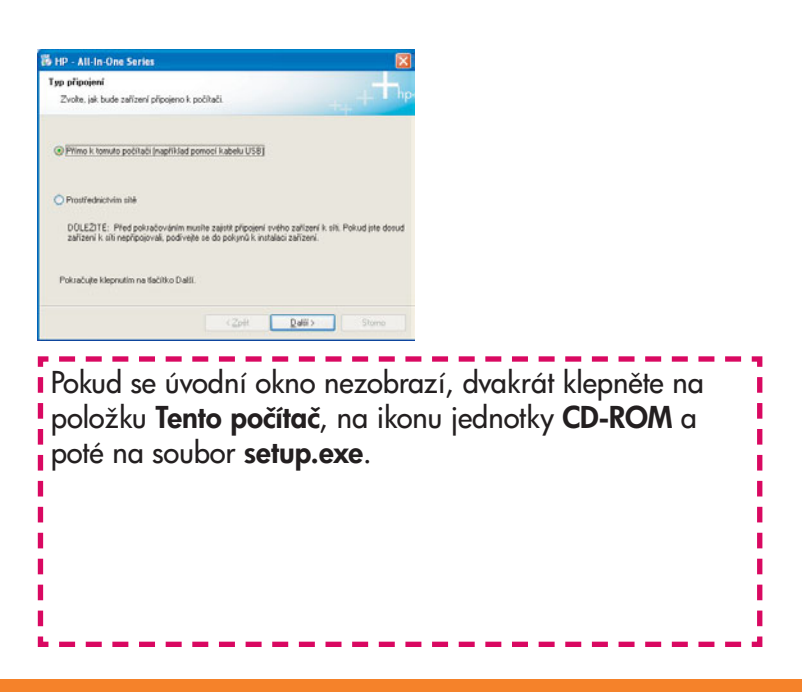

#### Uživatelé systému Windows:

 a Je možné, že před zobrazením výzvy k připojení kabelu USB uplyne několik minut. Jakmile se výzva zobrazí, připojte kabel USB k portu na zadní straně zařízení HP all-in-one a pak k libovolnému portu USB počítače.

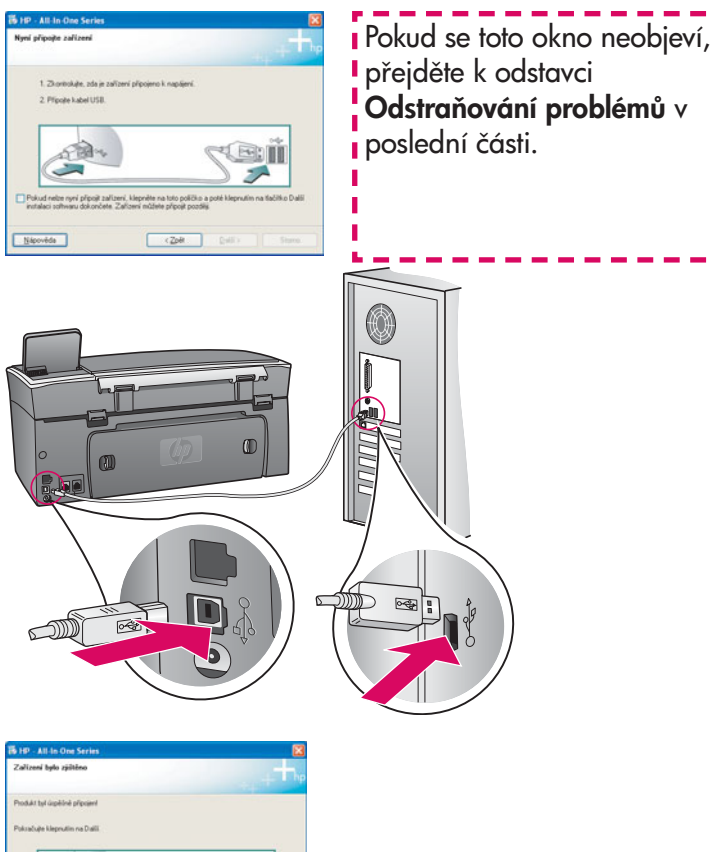

- Product rel legiole physief Planchet Bapadan no Dall.
- b Postupujte podle pokynů na obrazovce a dokončete okna
  Průvodce nastavením faxu a Zaregistrovat se nyní.

#### Uživatelé systému Macintosh:

 Připojte kabel USB z počítače k portu USB na zadní straně zařízení.

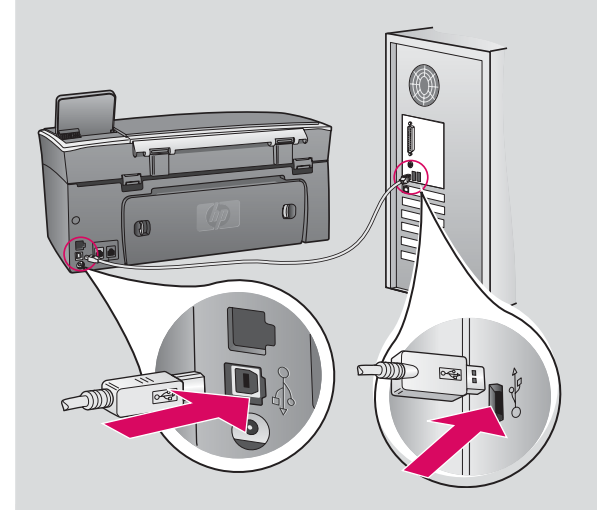

- b Dvakrát klepněte na ikonu HP All-in-One Installer.
- c Dbejte na to, abyste dokončili všechna okna, včetně asistenta nastavení. Musíte vybrat možnost USB. Chcete-li přidat zařízení HP all-in-one do seznamu tiskáren, musíte klepnout na tlačítko Print Center (Středisko tisku).

|                                    | Deskrap            | 000                                                    |
|------------------------------------|--------------------|--------------------------------------------------------|
| 04                                 |                    | Introduct                                              |
| Cereispinere<br>Japan<br>Papar     |                    | Use the H<br>your HP A                                 |
| Teredage<br>Teresta<br>Apple gives | W Al-o-One secular | The HP<br>informat<br>informat<br>Assistan<br>the bund |
|                                    |                    | Page 1                                                 |

| Use the HP Al-In-One Setup Assistant to configure<br>your HP Al-In-One Setup Assistant or configure<br>the HP Al-In-One Setup Assistant will gether important<br>information about you system and collective your person<br>information. This information will be used by the Setup<br>Assistant to stephe be elected in PAIn-One device and<br>the bundled software. | Introduction                                                                          | HP All-In-O                                                                  | ine Setup A                              | usist 🚺                                                                                |
|----------------------------------------------------------------------------------------------------|---------------------------------------------------------------------------------------|------------------------------------------------------------------------------|------------------------------------------|----------------------------------------------------------------------------------------|
| you fin Ammodia serve.<br>The NP All-In-One Setup Assistant will gether important<br>information allow you prism and callect you persona<br>distribution of the setup the selected NP Allon-One device and<br>the bundled software.                                                                                                    | Use the HP All-                                                                       | In-One Setur                                                                 | Assistant                                | to configure                                                                           |
|                                                                                                    | The HP All-In-<br>information al<br>information. 1<br>Assistant to s<br>the bundled s | One Setup A:<br>bout your sys<br>his informati<br>retup the sele<br>oftware. | tem and co<br>on will be u<br>toted HP A | l gather important<br>ollect your persona<br>ised by the Setup<br>II-In-One device and |
| Based A Based D Marrie &                                                                                                    |                                                                                       |                                                                              |                                          |                                                                                        |

Přejděte ke kroku 17 na straně 14.

**A3** 

## B1 Připojte kabel Ethernet

α

b

С

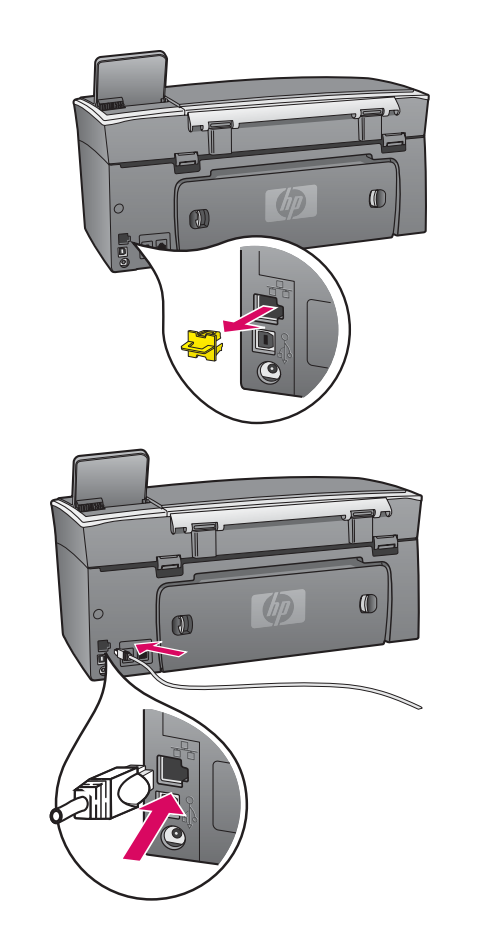

- a Odstraňte žlutou zástrčku v zadní části zařízení.
- **b** Připojte jeden konec kabelu Ethernet k portu Ethernet na zadní straně zařízení.
- c Připojte druhý konec kabelu Ethernet k rozbočovači/směrovači/ přepínači. Pokud kabel není dostatečně dlouhý, můžete zakoupit delší kabel.

**Důležité:** Nepřipojujte kabel Ethernet ke kabelovému modemu. Musíte mít k dispozici funkční síťové prostředí. Pokud jste již připojili kabel USB, nepřipojujte kabel Ethernet. Uživatelé systému Windows:

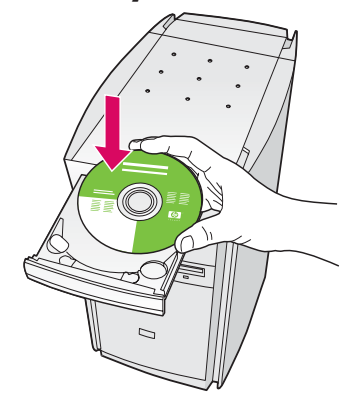

- a Vložte disk CD se softwarem zařízení HP all-in-one pro systém Windows.
- **b** Postupujte podle pokynů na obrazovce.
- c V okně Typ připojení vyberte možnost Prostřednictvím sítě. Postupujte podle pokynů na obrazovce.
- **d** Musíte potvrdit obě zprávy brány firewall, jinak se instalace nezdaří.

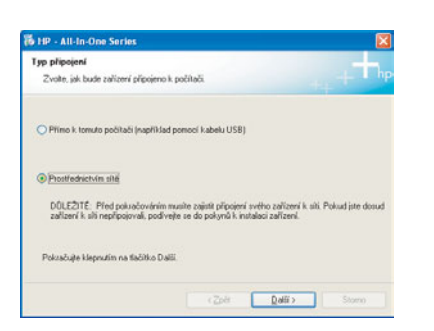

Pokud se úvodní okno nezobrazí, dvakrát klepněte na položku **Tento počítač**, na ikonu jednotky **CD-ROM** a poté na soubor **setup.exe**.

#### Uživatelé systému Macintosh:

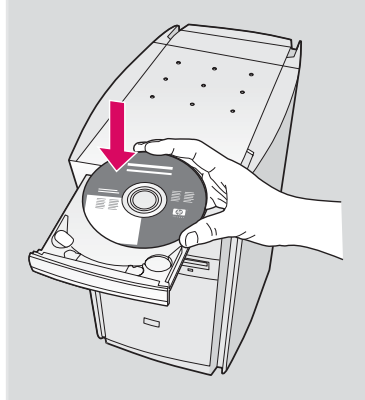

- a Vložte disk CD se softwarem HP all-in-one pro systém **Macintosh**.
- b Dvakrát klepněte na ikonu HP All-in-One Installer.

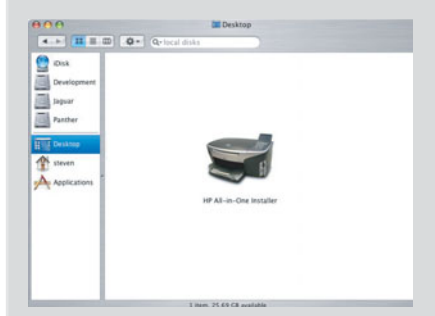

c Dbejte na to, abyste dokončili všechna okna, včetně asistenta nastavení. Musíte vybrat možnost TCP/IP. Chcete-li přidat zařízení HP all-in-one do seznamu tiskáren, musíte klepnout na tlačítko Print Center (Středisko tisku).

| Introduction                                                                              |                                                                         |                                                             |                                                              | 0                                     |
|-------------------------------------------------------------------------------------------|-------------------------------------------------------------------------|-------------------------------------------------------------|--------------------------------------------------------------|---------------------------------------|
| Use the HP All-I<br>your HP All-In-I                                                      | In-One Setu<br>One device.                                              | p Assistant                                                 | to configure                                                 |                                       |
| The HP All-In-C<br>information ab<br>information. Ti<br>Assistant to so<br>the bundled so | One Setup A<br>rout your sy<br>his informat<br>etup the sel<br>oftware. | asistant wil<br>stem and ci<br>ion will be a<br>lected HP A | gather impo<br>slect your p<br>sed by the 3<br>I-In-One devi | ortant<br>ersonal<br>setup<br>ice and |
|                                                                                           | 6                                                                       |                                                             | 0                                                            |                                       |

Přejděte ke kroku 17 na straně 14.

**B3** 

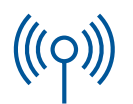

#### Sekce C: Bezdrátové připojení (přístupový bod)

## C1 Zapište si požadované informace

V dalším kroku budete muset zadat informace o bezdrátové síti. Zapište si tyto informace sem pro případné další reference.

#### Informace:

**C2** 

Síťový název (rovněž označovaný termínem SSID):

Heslo WEP/WPA (v případě potřeby):

Pokud tyto informace nemáte k dispozici, nahlédněte do dokumentace, která je dodávána s bezdrátovým přístupovým bodem.

\_\_\_\_\_

#### Zadejte informace v ovládacím panelu

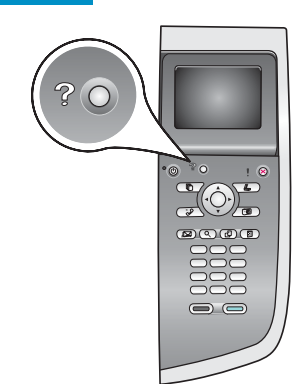

Tipy pro použití klávesnice displeje:

Výběr: Zvýrazněte položku pomocí šipek a pak stiskněte **OK**.

Chyby: Vyberte Vymazat.

Malá písmena: Vyberte **abc**.

Ćísla: Vyberte **123**.

Po dokončení práce: Zvýrazněte položku **Hotovo** a pak stiskněte **OK**. **b** Stisknutím tlačítka **8** zobrazte nabídku Síť.

a Na ovládacím panelu zařízení stiskněte tlačítko Nastavení.

c Jakmile se zobrazí nabídka Síť, zobrazte stisknutím tlačítka 4 průvodce bezdrátovou instalací.

Na displeji se zobrazí seznam detekovaných sítí. Sítě s nejsilnějším signálem jsou zobrazeny jako první.

- d Zvýrazněte název sítě, kterou jste si zapsali v kroku C1, a pak stiskněte tlačítko OK. (Pokud zde požadovaná síť není uvedena, vyberte možnost Nová síť a zadejte Název sítě. Ověřte, zda mezi přístupovým bodem a zařízením HP all-in-one nejsou žádné překážky.)
- Pokud je v síti používáno šifrování, budete vyzváni k zadání klíče WEP nebo hesla
  WPA. V obou případech jsou rozlišována velká a malá písmena. Viz část Tipy pro
  použití klávesnice displeje nalevo.
- f Postupujte podle pokynů na displeji. Pokud bylo připojení úspěšně navázáno, přejděte k další stránce. Pokud se připojení nezdaří, přejděte k odstavci
  Odstraňování problémů v poslední části.

#### Vložte správný disk CD

#### Uživatelé systému Windows:

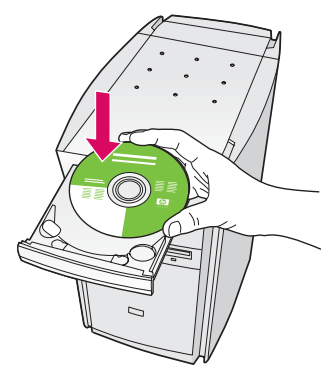

- a Vložte disk CD se softwarem zařízení HP all-in-one pro systém Windows.
- **b** Postupujte podle pokynů na obrazovce.
- c V okně **Typ připojení** vyberte možnost **Prostřednictvím** sítě. Postupujte podle pokynů na obrazovce.
- **d** Musíte potvrdit obě zprávy brány firewall, jinak se instalace nezdaří.

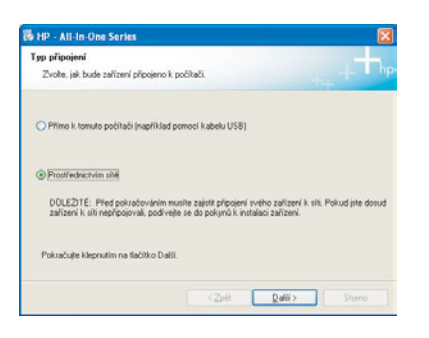

Pokud se úvodní okno nezobrazí, dvakrát klepněte na položku **Tento počítač**, na ikonu jednotky **CD-ROM** a poté na soubor **setup.exe**.

#### Uživatelé systému Macintosh:

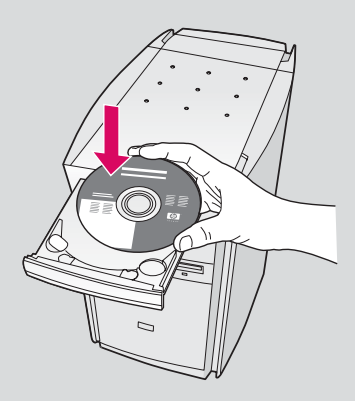

- a Vložte disk CD se softwarem HP all-in-one pro systém Macintosh.
- **b** Dvakrát klepněte na ikonu **HP All-in-One Installer**.

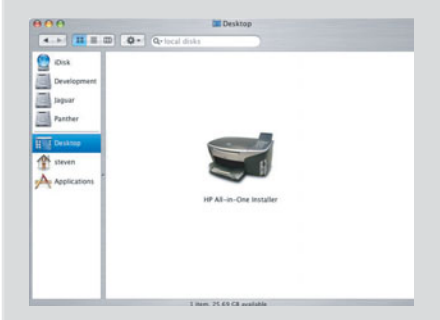

c Dbejte na to, abyste dokončili všechna okna, včetně asistenta nastavení. Musíte vybrat možnost TCP/IP. Chcete-li přidat zařízení HP all-in-one do seznamu tiskáren, musíte klepnout na tlačítko Print Center (Středisko tisku).

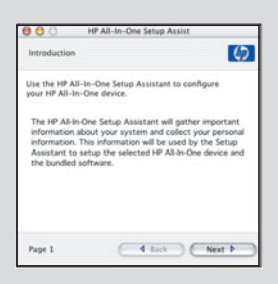

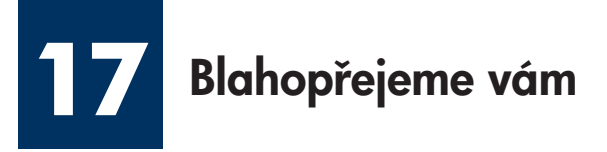

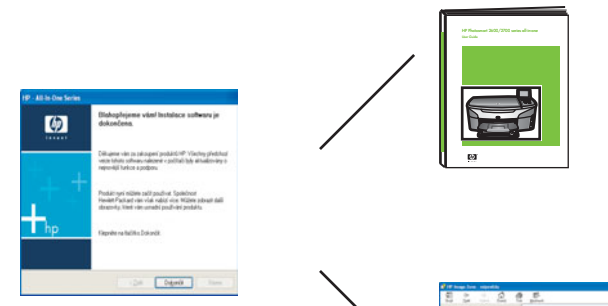

Jakmile se zobrazí okno **Blahopřejeme vám!**, zařízení HP all-in-one je připraveno k používání. Informace o zahájení práce naleznete v Uživatelské příručce nebo v nápovědě na obrazovce.

Obsahuje-li vaše síť další počítače, přejděte k následujícímu kroku.

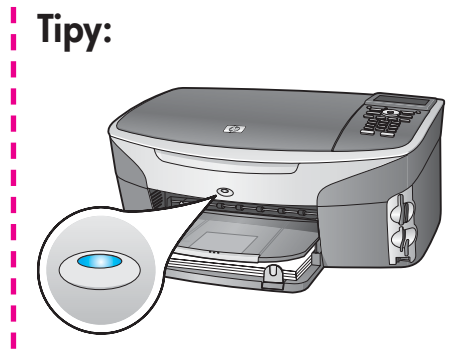

Pokud nepoužíváte bezdrátovou síť a chcete vypnout modré světlo, stiskněte tlačítka **Nastavení**, **8**, **5** a **2**.

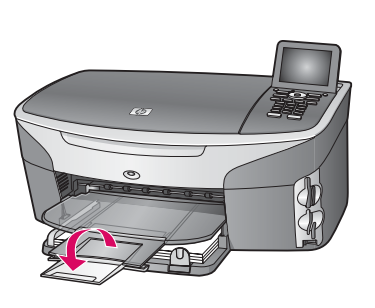

Chcete-li zabránit vypadnutí papíru z výstupního zásobníku, vysuňte nástavec zásobníku.

Nastavení dalších počítačů (volitelné)

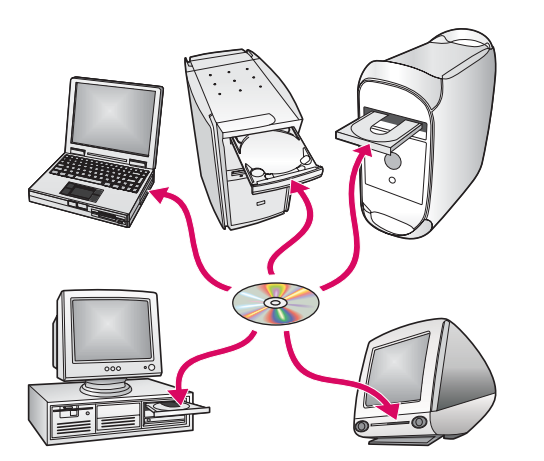

Obsahuje-li síť další počítače, nainstalujte software HP all-in-one do každého z nich.

Postupujte podle pokynů na obrazovce. Dbejte na to, abyste vybrali typ připojení mezi sítí a zařízením HP all-in-one (nikoli mezi počítačem a sítí).

## Odstraňování problémů

#### www.hp.com/support

**Problém:** Pokoušíte se nastavit bezdrátové připojení pomocí ovládacího panelu a zařízení se nepřipojí k síti.

Na přístupovém bodu zapněte možnosti pro všesměrové vysílání názvu sítě a vypněte možnost pro tiché všesměrové vysílání názvu sítě.

Přesuňte přístupový bod blíže k zařízení HP all-in-one a ověřte, zda v dráze nestojí žádné překážky.

Vypněte přístupový bod, počkejte 30 sekund a znovu jej zapněte.

Ověřte, zda jste zadali správný režim bezdrátové komunikace a typ ověřování. Viz kroky C1 až C3.

Další podrobnosti a informace o odstraňování problémů naleznete v příručce pro síťové připojení.

#### Problém: Zobrazí se zpráva Tiskárna nebyla nalezena.

Nejprve ověřte, zda je připojení zařízení aktivní. Zkontrolujte ikonu zobrazenou na barevném grafickém displeji. Pokud se žádná ikona nezobrazí, přejděte zpět k sekci odpovídající typu připojení (B nebo C).

Pokud je připojení aktivní, vyzkoušejte následující postupy:

Vypněte zařízení, počkejte 30 sekund a znovu je zapněte.

Pokuste se dočasně odpojit bránu firewall.

**Uživatelé kabelových sítí (Ethernet)** - Zkontrolujte, zda jsou připojeny kabely. Zkontrolujte kabely mezi směrovačem a zařízením. Zkontrolujte kabely mezi počítačem a zařízením.

Ověřte, zda je správně nainstalována síťová karta.

Další informace naleznete v příručce pro síťové připojení.

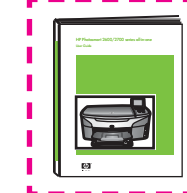

Podrobné informace o odstraňování problémů a další informace o instalaci naleznete v příručce pro síťové připojení.

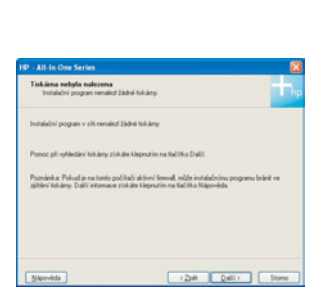

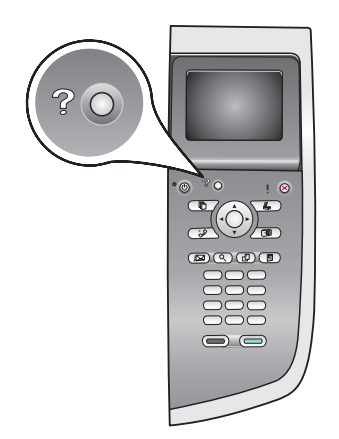

## Odstraňování problémů

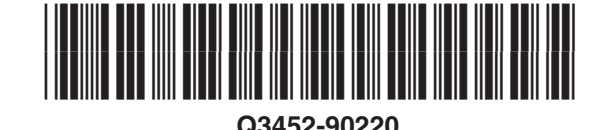

Akce: Vyjměte tiskové kazety. Zkontrolujte, zda byla z měděných kontaktů odstraněna veškerá páska. Zavřete přístupová dvířka.

Problém: Po vložení tiskových kazet se zobrazí zpráva Vyjměte a zkontrolujte tiskové kazety.

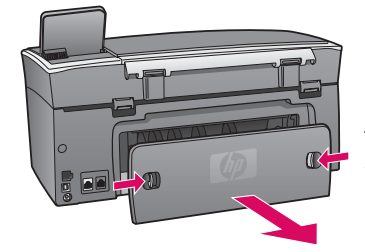

Problém: Došlo k uvíznutí papíru.

Akce: Sejměte zadní přístupová dvířka a opatrně vytáhněte veškerý papír. Vypněte zařízení a znovu je zapněte. Znovu založte papír.

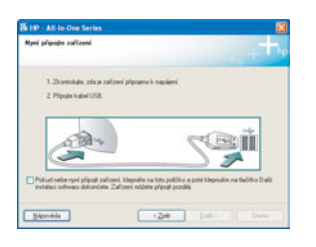

Problém: Nezobrazilo se okno s výzvou k připojení kabelu USB.

Akce: Vyjměte a znovu vložte disk CD se softwarem HP all-in-one pro systém Windows. Viz sekce A.

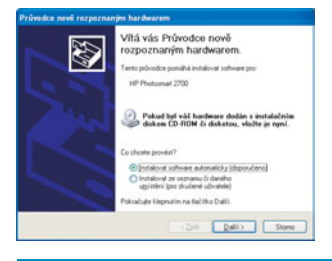

Problém: Zobrazí se okno Přidat hardware.

Akce: Klepněte na tlačítko Storno. Odpojte kabel USB a vložte disk CD se softwarem HP all-in-one pro operační systém Windows. Viz sekce A.

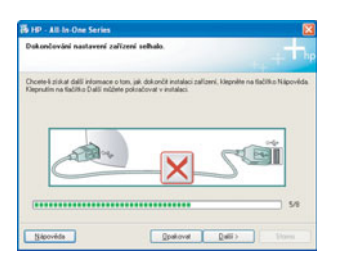

Problém: Zobrazí se okno Dokončování nastavení zařízení selhalo.

Akce: Ověřte, zda je překryvný segment ovládacího panelu pevně nasazen. Odpojte zařízení HP all-in-one a znovu ho zapojte. Zkontrolujte veškerá připojení. Zkontrolujte, zda je kabel USB připojen k počítači. Nepřipojujte kabel USB ke klávesnici ani k nenapájenému rozbočovači. Viz sekce A.

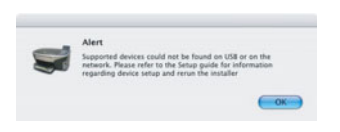

Problém: Software pro systém Macintosh se nenainstaluje.

Akce: Před zahájením instalace softwaru zkontrolujte, zda je kabel USB připojen k počítači. Nepřipojujte kabel USB ke klávesnici ani k nenapájenému rozbočovači. Viz sekce A. Informace o řešení problémů se síťovým softwarem najdete v příručce pro síťové připojení.

Další informace naleznete v Uživatelské příručce. Vytištěno na recyklovaném papíru. Potřebujete-li pomoc, navštivte stránku www.hp.com/support.

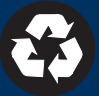